## THIẾT LẬP NGƯỜI ĐẠI DIỆN 設置代理人

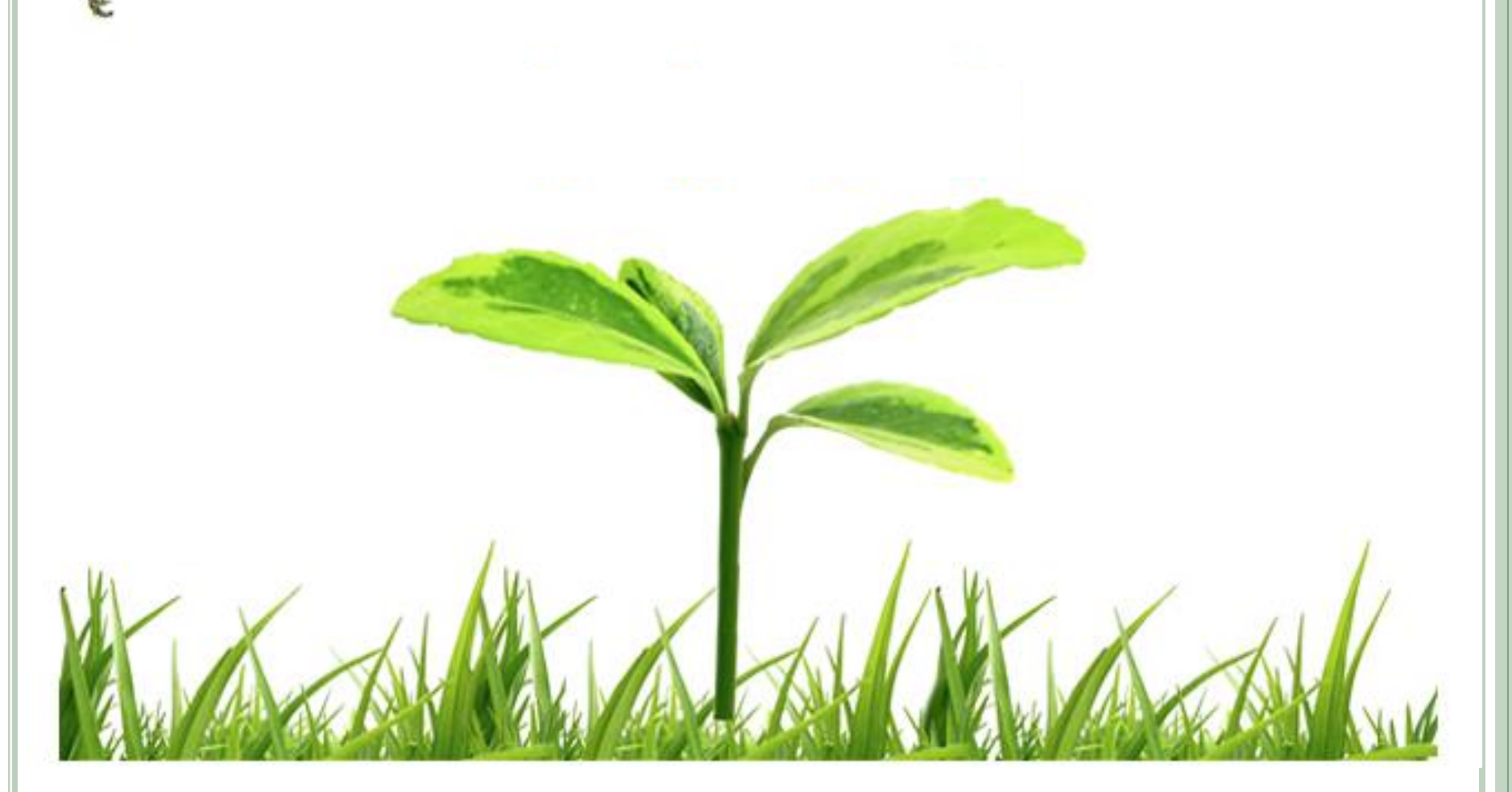

## 1. Đăng nhập địa chỉ登陸網址: Mang nội bộ內網: https://vn-<u>114.efoxconn.com/</u> hoặc http://10.224.69.61/; Mang ngoài外網: http://14.238.8.138/ 2. Khấu lệnh đăng nhập登陸口令: Tất cả cán bộ công nhân viên đang làm việc tại nhà xưởng Hồng Hải tại Việt Nam tên đăng nhập là mã thẻ, mật khẩu ban đầu mặc định là: Sáu số cuối CMTND. Nếu người dùng quên mật khẩu đăng nhập có thể click vào "Quên mật khẩu" để lấy lại mật khẩu. 所有在職員工,用户为工號初始密碼為身份 **證號碼后六位**。如登陸用戶忘記密碼的話, 可以點擊登陸窗口的"忘記密碼"重置密碼。

Lựa chọn ngôn ngữ: Chọn lá cờ Việt Nam hoặc Tiếng Việt thì ngôn ngữ của hệ thống hiển thị là Tiếng Việt, chọn lá cờ Trung Quốc hoặc Tiếng Trung thì ngôn ngữ hiển thị của hệ thống là tiếng Trung. 語言選擇:選擇越南語或越南國旗,系統

顯示語言為越南語,則選擇中國國旗或中 文,系統顯示語言為中文。

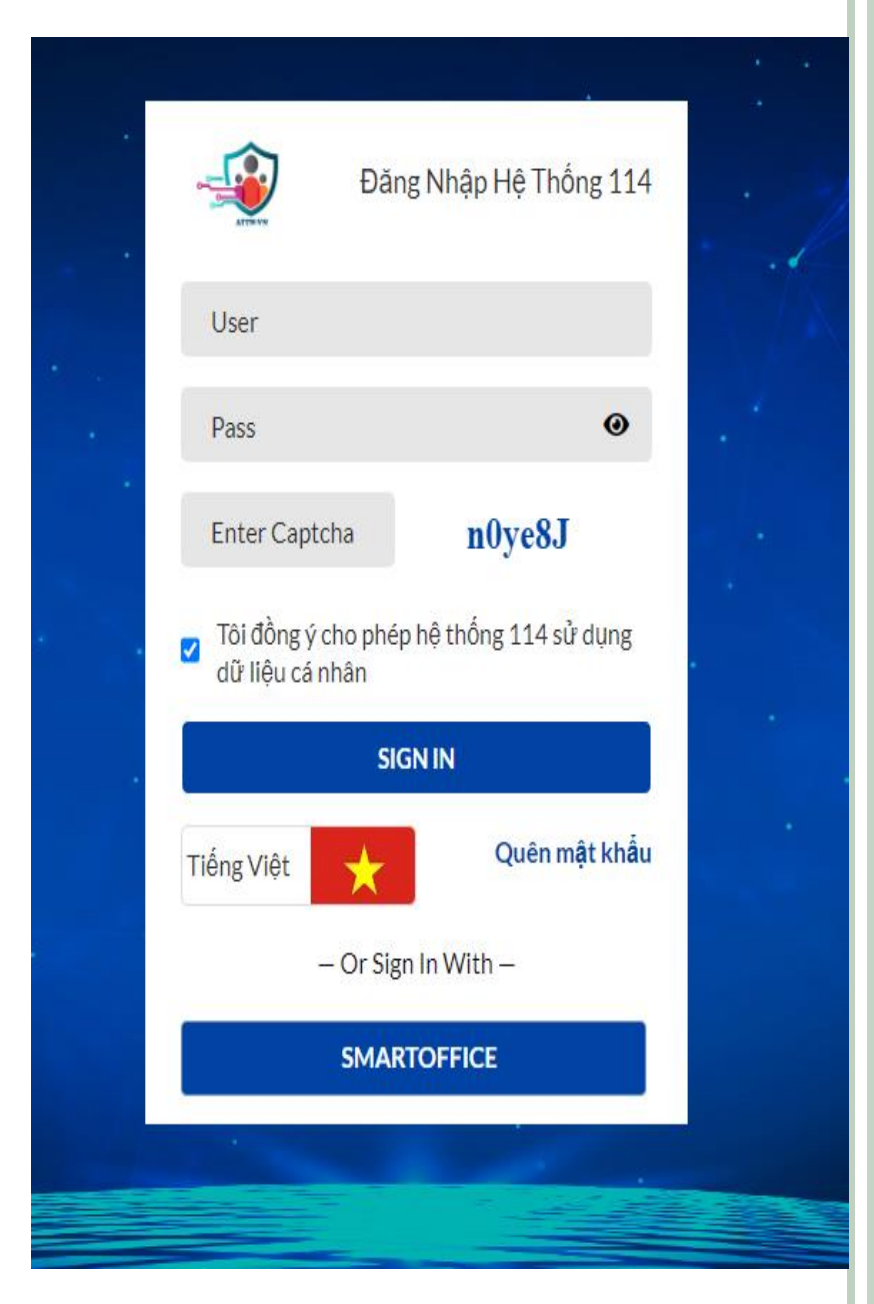

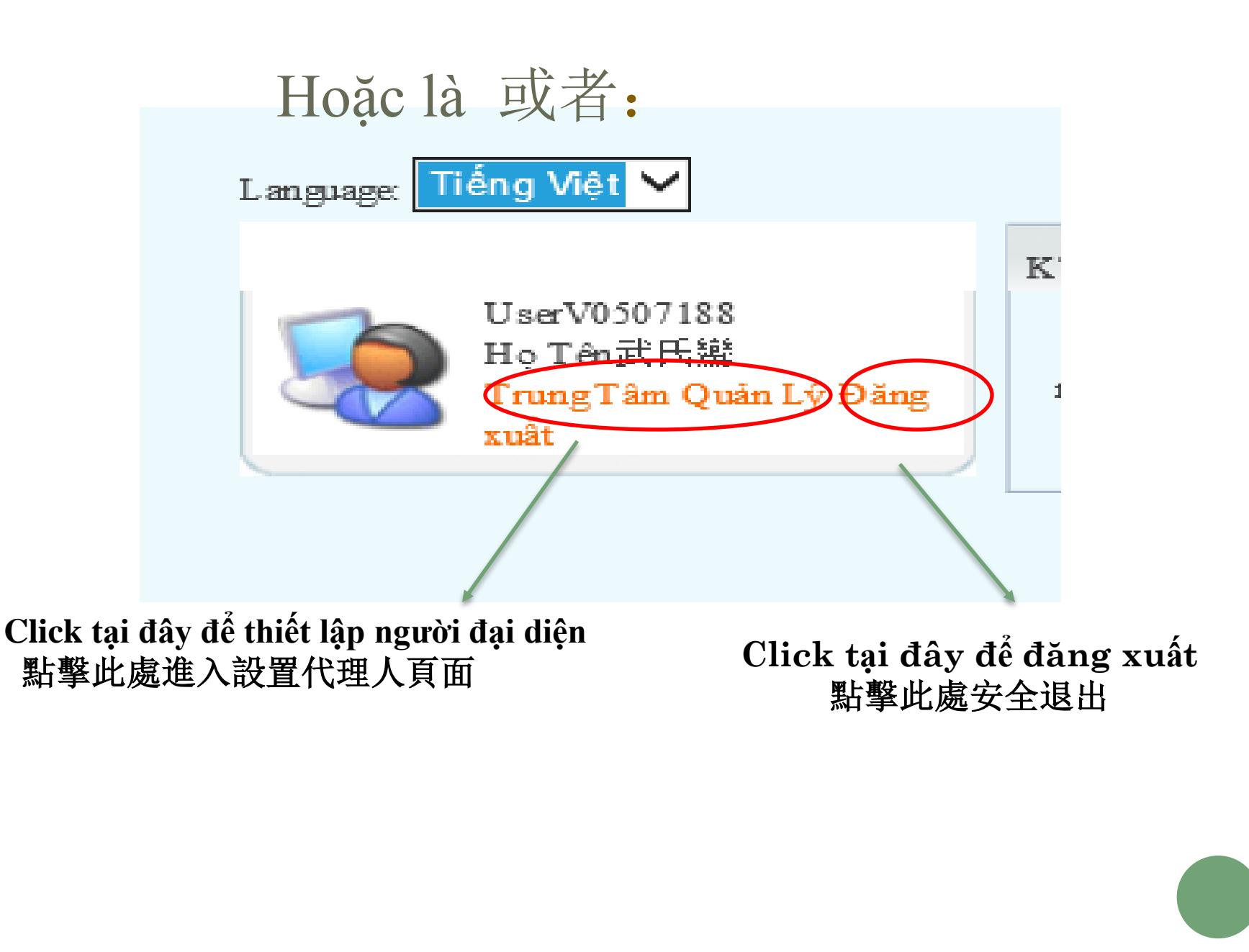

## 3. Thao tác xin đơn 表單申請

Taị trang menu chọn Thông tin cá nhân  $\rightarrow$  Thiết lập người đại diện để làm đơn xin Thiết lập người đại diện.

在證件分類選擇《个人信息相关》→《設置代理人》以進入設置代理人申請。

| -                |                |          |              |                         |            | 設為首頁 加入收藏 退出 |            |
|------------------|----------------|----------|--------------|-------------------------|------------|--------------|------------|
| ATTW-VN          | 首頁             | 施工作業     | 管理 小常        | € Ecusweb               | Contact    | 7            | /          |
| Language: 中文 🗸   | _              |          |              |                         |            |              |            |
| 🔗 證件分類           | 請選擇作           | 人野为      |              |                         |            | 🕞 資料錄入       | 🝳 資料列表     |
| ⊮ 我的工作           | 工號             |          | V0507188     | 姓名                      |            | 武氏鸞          | ^          |
| ● 个人信息相关 ● 個人信息修 | Email<br>設     | Click 1  | tại đậy để l | àm thiết lân            | xconn.com  |              |            |
| ● 門禁簽核權限         | người đại diện |          |              |                         |            |              |            |
| ◉ 临时入厂           | 代理人郵箱          | 點事       | 建設置代         | 理人頁面                    | <b>=</b>   |              | _          |
| ■ 基础资料建立         | 10理人分娩<br>開始時間 |          |              | 結束時間                    | 5 <u> </u> |              | _          |
| ◉ 证件相关           |                |          |              | 确定                      |            |              |            |
| ▶ 物品放行管理         |                |          |              |                         |            |              |            |
| 图 监控相关           | 代理記錄           |          |              |                         |            |              |            |
| ④ 异常记录           | 申請單號           | 代理人工號    | 代理人姓名        | 代理人郵箱                   |            | 開始時間         | 結束時間       |
| □ 宁圳泰北           | 2              | V0507223 | VU VAN HINH  | system-attwvn@mail.fox  | conn.com   | 2019-05-17   | 2019-05-24 |
| ◎ 延利業水           | 13             | V0501060 | 阮唯一          | nguyen-duy-nhat@mail.fe | oxconn.com | 2019-05-21   | 2019-05-24 |

## 3. Thao tác xin đơn 表單申請 Nhập dữ liệu 資料錄入: □ 資料録入 □ 資料列表 請選擇代理人 丁號 V0507188 姓名 武氏鸞 Email admin-attwvn@mail.foxconn.com 分機 手機號碼 代理人工號 代理人姓名 Khu vực nhập dữ liệu 錄入資料區 代理人郵箱 代理人分機 代理人手機號碼 開始時間 結束時間 确定 Sau khi điền đầy đủ thông tin trong bảng click vào "Xác nhân " 填寫表單以後點擊"確認" 代理記錄 Chỗ này hiện ra lịch sử đại diện 此處顯示代理記錄 由請單號 代理人工號 代理人姓名 代理人郵箱 開始時間 結束時間 system-attwvn@mail.foxconn.com 2019-05-24 2 V0507223 VU VAN HINH 2019-05-17

nguyen-duy-nhat@mail.foxconn.com

nguyen-duy-nhat@mail.foxconn.com

admin-attwvn@mail.foxconn.com

system\_attwyn@mail\_foxconn\_com

2019-05-21

2019-05-22

2019-05-23

2019-05-30

2019-05-24

2019-05-24

2019-05-30

2010-06-30

13

15

16

1017

V0501060

V0501060

V0507223

V0507223

8元时第一一

阮唯—

VU VAN HINH

VU VAN HINH

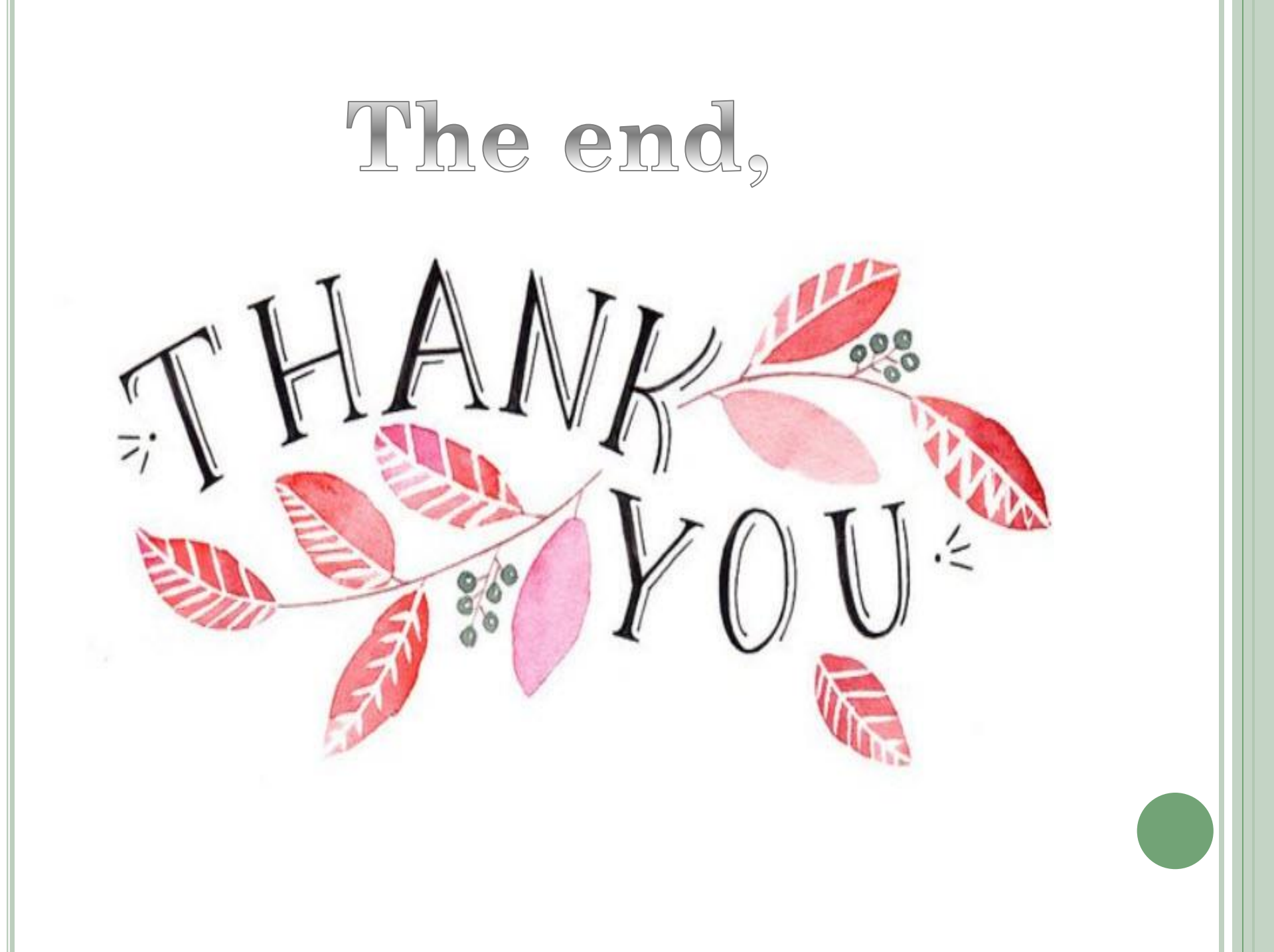